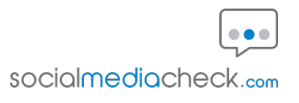

## How to Change Your Instagram Account to a Creator Account for Your Social Media Check

This guide outlines the steps required to change your Instagram account to a Creator account for the purpose of your Social Media Check. The reason this is required is that Instagram only allows post information to be checked for a Creator or Business account. You can change your account back to a personal account with a few clicks once the check has completed.

| 1 Open the Consent Em registration. | ail received from the Social Media Check system after                                                          |
|-------------------------------------|----------------------------------------------------------------------------------------------------|
|                                     |                                                                                                    |
|                                     | social <b>mediac</b> heck.com                                                                                  |
|                                     | Dear                                                                                                    |
|                                     | Academy Trust Demo has requested that<br>you complete a Social Media Check report.                             |
|                                     | How to consent to the check:                                                                                   |
|                                     | <ul> <li>Step 1: Please simply click the consent button below</li> <li>Step 2: Select and click any</li> </ul> |
|                                     | platform(s) where you have a social<br>media account<br>• Step 3: Sign into each platform                      |
|                                     | ← ✓ Reply                                                                                                    |
|                                     | Email Calendar Feed Apps                                                                                       |

2 Click the "CONSENT" button in the email to start your check.

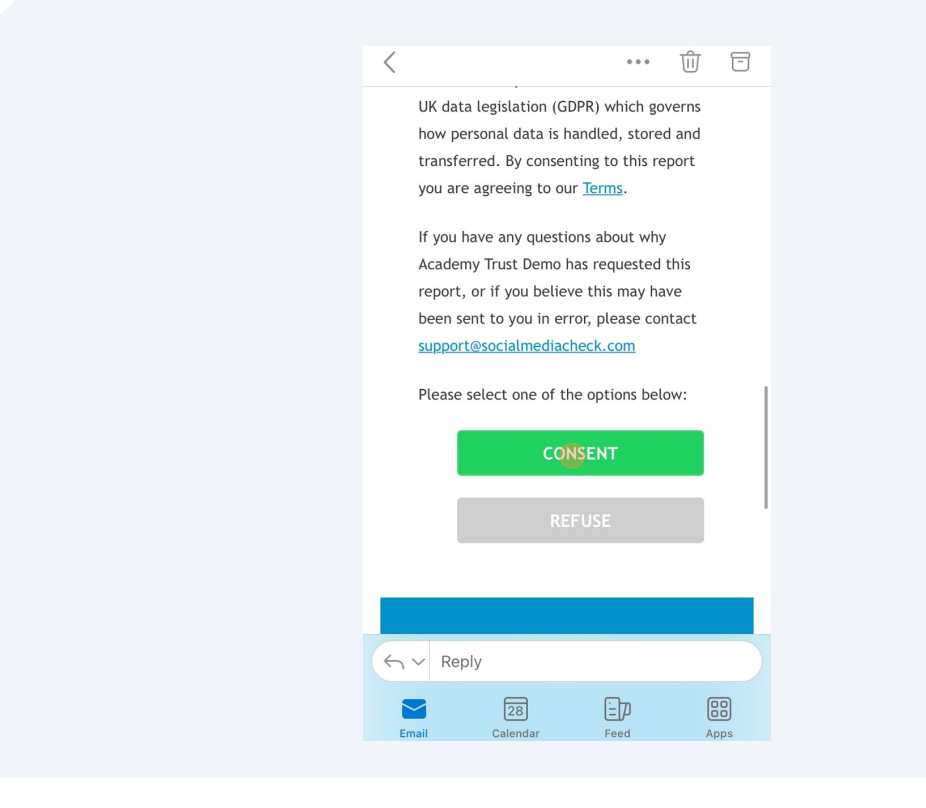

**3** Click the Instagram app icon to add your Instagram account to the check.

| Social Media Check                                                                                                    |
|----------------------------------------------------------------------------------------------------|
| It's easy to consent just <b>click on each of the</b><br><b>social media platforms</b> that you use from<br>the list below.                                     |
| Each platform will guide you through a<br>simple consent process. Once consented,<br>each platform will display a green tick to<br>indicate successful consent. |
| X                                                                                                    |
| f Facebook                                                                                                    |
| O Instagram                                                                                                    |
| tumblr                                                                                                    |
| Flickr                                                                                                    |

4 Scroll down and tap the "Authorise Instagram" button.

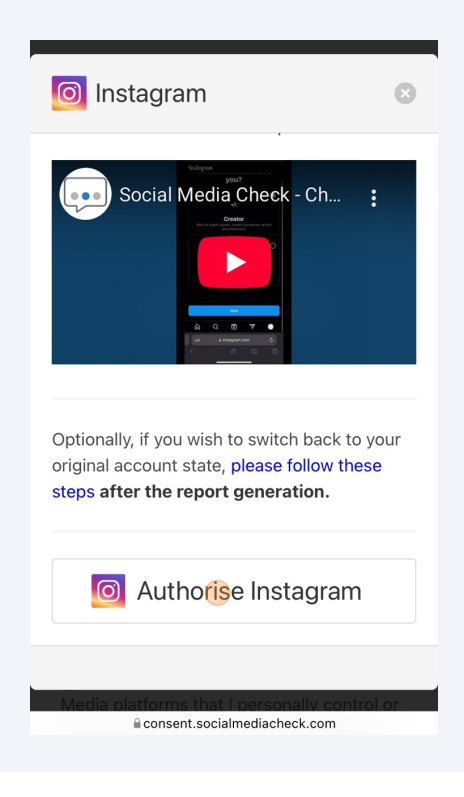

**5** If you are prompted please select "Allow Cookies".

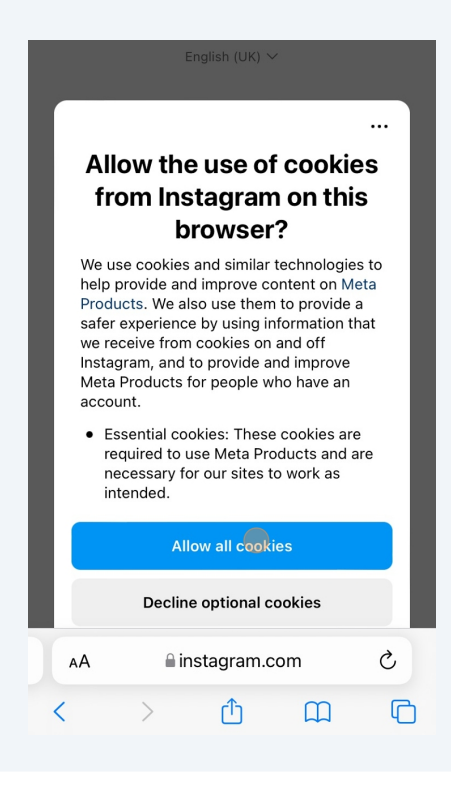

6 You will then need to enter the username and password for the Instagram account you wish to add to your check.

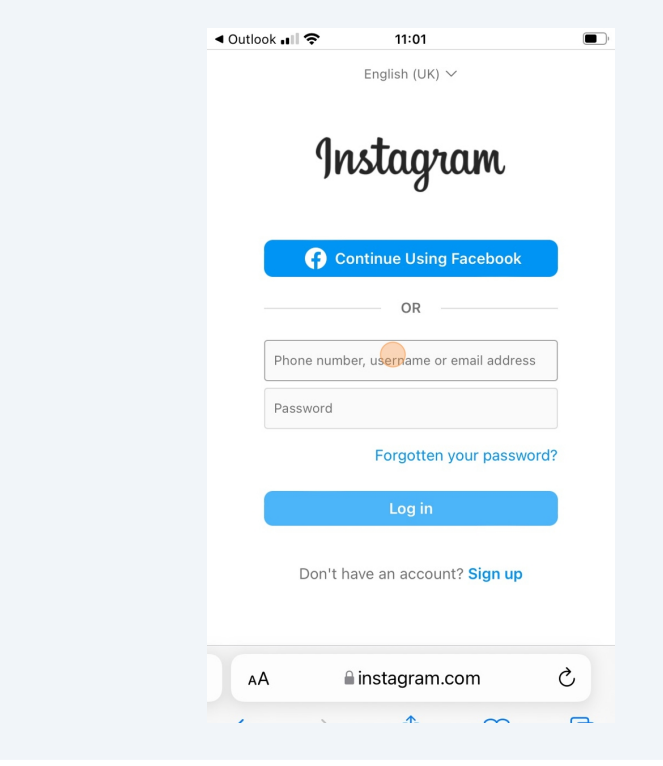

**7** Once entered click "Login" to login to your Instagram account.

|                                                                     | OR                                                                            |
|---------------------------------------------------------------------|-------------------------------------------------------------------------------|
| Phone number, user                                                  | name or email address                                                         |
| Password                                                            | Show                                                                          |
| F                                                                   | Forgotten your password?                                                      |
|                                                                     | Log in                                                                        |
| Don't have                                                          | an account? Sign up                                                           |
|                                                                     |                                                                               |
|                                                                     |                                                                               |
|                                                                     | Jobs Help API Privad                                                          |
| Meta About Blog                                                     |                                                                               |
| Meta About Blog<br>Terms L                                          | ocations Threads                                                              |
| Meta About Blog<br>Terms L<br>Contact uploading a                   | ocations Threads<br>and non-users Meta Verified                               |
| Meta About Blog<br>Terms L<br>Contact uploading a<br>English (UK) V | ocations Threads<br>and non-users Meta Verifiec<br>© 2025 Instagram from Meta |

8 If you are prompted please select "Save info" to save your login information for the check.

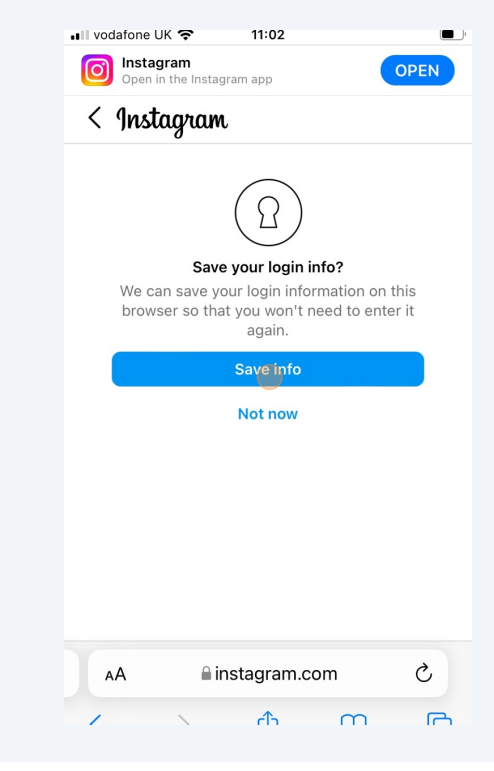

9 You will be asked to change your account to a professional account, click the "Change" button. This is required only for the duration of the check.

| Open                                         | igram<br>in the Instag                                 | ram app                                                      |                                                                | OPEN                                                  |
|----------------------------------------------|--------------------------------------------------------|--------------------------------------------------------------|----------------------------------------------------------------|-------------------------------------------------------|
| Instag                                       | ram                                                    |                                                              |                                                                |                                                       |
|                                              |                                                        | ţ                                                            |                                                                | _                                                     |
| Cł                                           | nange<br>a                                             | to prof<br>ccount                                            | ession<br>?                                                    | al                                                    |
| You need a<br>Instagran<br>account g<br>grow | profession<br>n to Social<br>lives you a<br>your busin | nal Instagraı<br>Media Chec<br>ccess to fre<br>ess or follov | m account<br>ck-IG. A pro<br>e tools tha<br>vers. <b>Learn</b> | to connect<br>ofessional<br>t help you<br><b>more</b> |
|                                              |                                                        | Change                                                       |                                                                |                                                       |
|                                              |                                                        | Cancel                                                       |                                                                |                                                       |
| ഹ                                            | Q                                                      | €                                                            | $\mathbf{A}$                                                   | 0                                                     |
| AA                                           | ≙ in                                                   | istagram.c                                                   | com                                                            | S                                                     |
| <                                            | >                                                      | ۲Ť٦                                                          | m                                                              | R                                                     |

Tap "Creator" and scroll down.

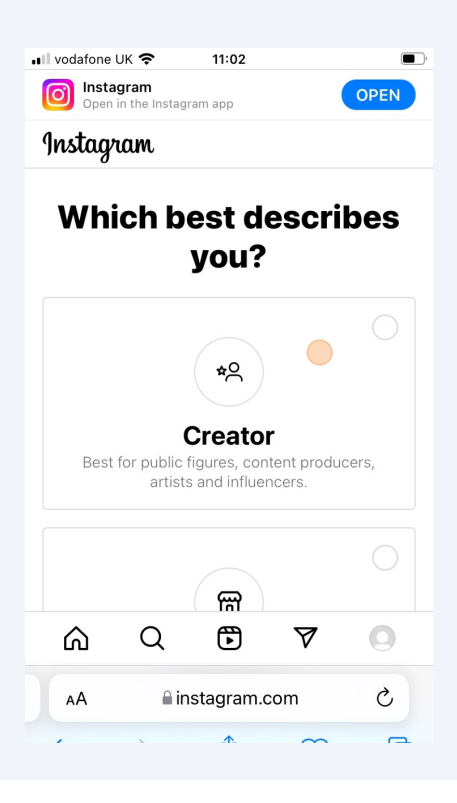

**11** Once "Creator" has been selected, click "Next".

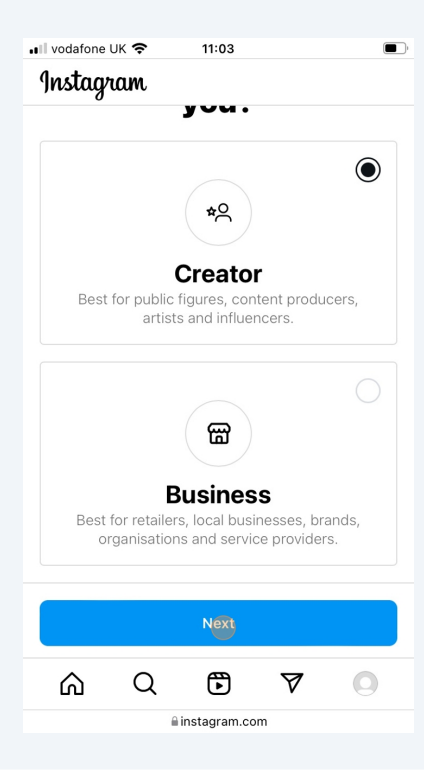

## 12 Click "Next" again.

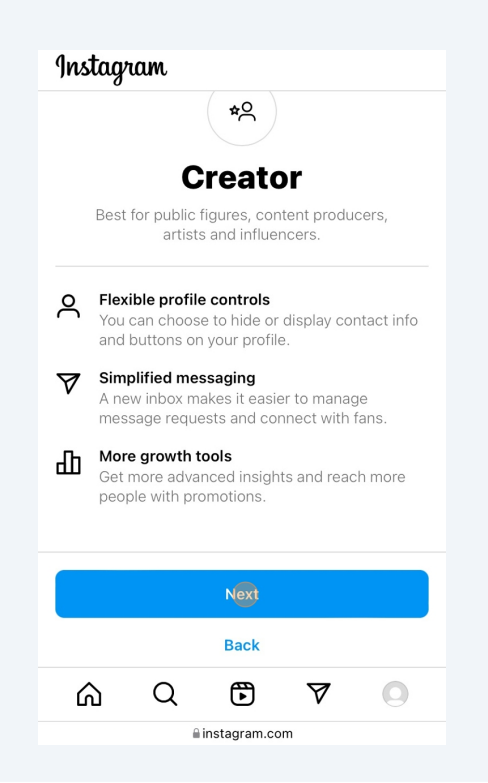

**13** Select "Personal Blog" from the options provided and then click "Done".

| III vodafone U            | к 🗢                | 11:03                                       |                          |                         |
|---------------------------|--------------------|---------------------------------------------|--------------------------|-------------------------|
| Instagr                   | am                 |                                             |                          |                         |
| ĴĊ                        | ってし                | ιαναι                                       | cyvi                     | У                       |
| Choose a c<br>You'll have | ategory<br>the opt | that best des<br>ion to display<br>profile. | cribes wh<br>or hide thi | at you do.<br>s on your |
| Show ca                   | ategory            | on profile                                  |                          |                         |
| Q Search                  |                    |                                             |                          |                         |
| Suggest                   | ed                 |                                             |                          |                         |
| Personal                  | blog               |                                             |                          |                         |
| Product/                  | service            | 9                                           |                          |                         |
| Art                       |                    |                                             |                          |                         |
| Musician                  | /band              |                                             |                          |                         |
|                           |                    |                                             |                          |                         |
|                           |                    | Dòne                                        |                          |                         |
|                           |                    | Back                                        |                          |                         |
| ഹ                         | Q                  | €                                           | $\mathbf{A}$             | 0                       |
|                           |                    |                                             |                          |                         |

**14** Tap "Continue" to confirm the change to a Creator Instagram account.

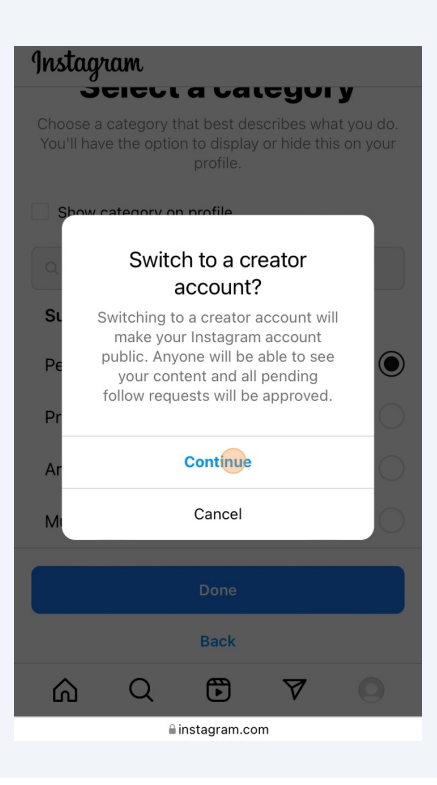

15 Click "Done".

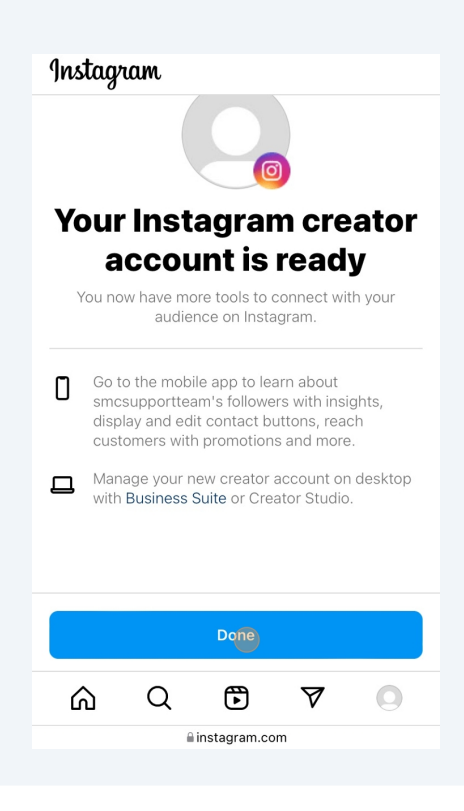

**16** You will then be prompted to confirm you are happy to share post information with the Social Media Check system. Click "Allow".

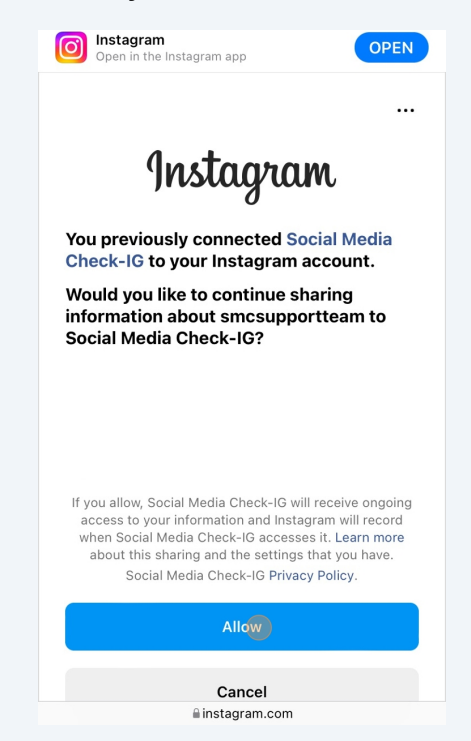

**17** This will redirect you back to the check screen and you will see your account has successfully been added to the check if you can see your account handle with a green tick next to it.

| Social Media Check                                                                                                    |
|----------------------------------------------------------------------------------------------------|
| It's easy to consent just <b>click on each of the</b><br><b>social media platforms</b> that you use from<br>the list below.                                     |
| Each platform will guide you through a<br>simple consent process. Once consented,<br>each platform will display a green tick to<br>indicate successful consent. |
| XX                                                                                                    |
| f Facebook                                                                                                    |
| i ≤ m ≤ m ≤ m ≤ m ≤ m ≤ m ≤ m ≤ m ≤ m ≤                                                                                                    |
| O Instagram                                                                                                    |
| · · · · · · ·                                                                                                    |

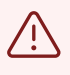

If you need to add any other accounts to your check please ensure you add them at this stage as once your check is submitted you will not be able to add any more accounts.

**18** Scroll down and check the confirmation box.

| Smcsupportteam                                                                                                    |
|----------------------------------------------------------------------------------------------------|
| O Instagram                                                                                                    |
| t Tumblr                                                                                                    |
| •• Flickr                                                                                                    |
| M Medium                                                                                                    |
| I confirm that I have selected the Social<br>Media platforms that I personally control or<br>access. I am aware that if I fail to declare<br>any social media accounts' I may be<br>personally liable for these omissions,<br>subject to the terms of this Social Media<br>Check report. |
| Submit                                                                                                    |
| Consent.socialmediacheck.com                                                                                                    |

**19** Click the "Submit" button to submit your Social Media Check report.

| 💿 smcsupportteam 🛛 📀                                                                                                    |
|----------------------------------------------------------------------------------------------------|
| O Instagram                                                                                                    |
| t Tumblr                                                                                                    |
| •• Flickr                                                                                                    |
| M Medium                                                                                                    |
| ✓ I confirm that I have selected the Social<br>Media platforms that I personally control or<br>access. I am aware that if I fail to declare<br>any social media accounts' I may be<br>personally liable for these omissions,<br>subject to the terms of this Social Media<br>Check report. |
| Submit                                                                                                    |
|                                                                                                    |
| eonsent.socialmediacheck.com                                                                                                    |

20 You will see a confirmation message to confirm you have successfully submitted your Social Media Check.

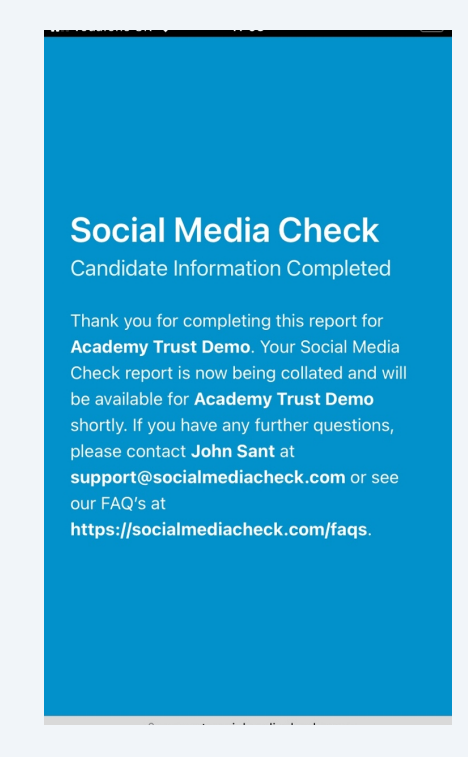